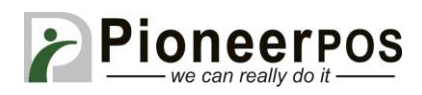

## Software (or Reseller) Name: RetailEdge (RetailEdge)

| Hardware Type     | Compatible Model         | Driver         | PioneerPOS    |
|-------------------|--------------------------|----------------|---------------|
|                   | (min. requirements)      |                | Suggested PN  |
| All-in-one        | 15" LCD display,         | Not required   | M-Line:       |
|                   | AtomDC 2.13GHz, 2GB      |                | GM25YR000911  |
|                   | memory, built-in printer |                |               |
|                   | (USB), card reader track |                | S-Sline:      |
|                   | 1, 2.                    |                | GM25YR000918  |
| Printer           | S-Line Printer (Serial)  | Windows Driver | 46B-TPA-EP01S |
|                   | ST-EP4 Printer (Serial)  |                | C31CB10722    |
|                   |                          |                |               |
| Card Reader       | USB                      | Not required   | 46B-U32000    |
|                   | KBD wedge                |                | 46B-D21000    |
|                   |                          |                |               |
| Customer Display/ | PD3000                   | Not required   | 46B-RCRJ-PD3  |
| Pole Display/     |                          |                |               |
| Line Display      |                          |                |               |
|                   |                          |                |               |
| Cash drawer       | Any Serial Interface     | Not required   | N/A           |
|                   | Drawer                   |                |               |

**\*\*\*Note**: You <u>must</u> have a desktop printer that can print full 8.5" x 11" pages attached to the main workstation for these settings to work properly. To set it up, navigate to **Tools**  $\rightarrow$  **Settings**  $\rightarrow$  **Workstations**  $\rightarrow$  **Main** / **Register**  $1 \rightarrow$  **Reports** and select a desktop printer that can print full

pages. End result should look like below (Generic Printer used in example)\*\*\*

| General Info   | Recei                     | pt Printer 1 | Receipt     |         |                  | 2 Rec |  |  |  |
|----------------|---------------------------|--------------|-------------|---------|------------------|-------|--|--|--|
| Credit Card (1 | of 2)                     | Credit Car   | d (2 of 2)  | Reports | rts Statements I |       |  |  |  |
| Report Info    | ormatio<br>N <u>a</u> me: | Gener        | ic / Text O | nly     |                  |       |  |  |  |

PIONEERPOS, StealthTouch, CarisTouch, AstrixTouch, CyprusTouch, ST-EP4, DASH are trademarks of PioneerPOS Solution, Inc. All other trademarks are the property of their respective owners. Instructions confirmed working at time of writing, PioneerPOS is not responsible for any changes or updates that may affect the installation procedures for any of these products.

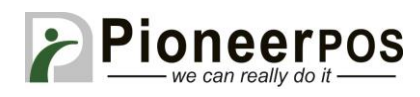

## Printer Setup (S-Line or ST-EP4 Serial)

\*\*\*Note: The S-Line or ST-EP4 printer Windows drivers must be installed before proceeding. Please refer to the respective printer installation guides for more information.\*\*\*

1. Open RetailEdge and click on **Tools**  $\rightarrow$  **Settings**  $\rightarrow$  **Workstations** 

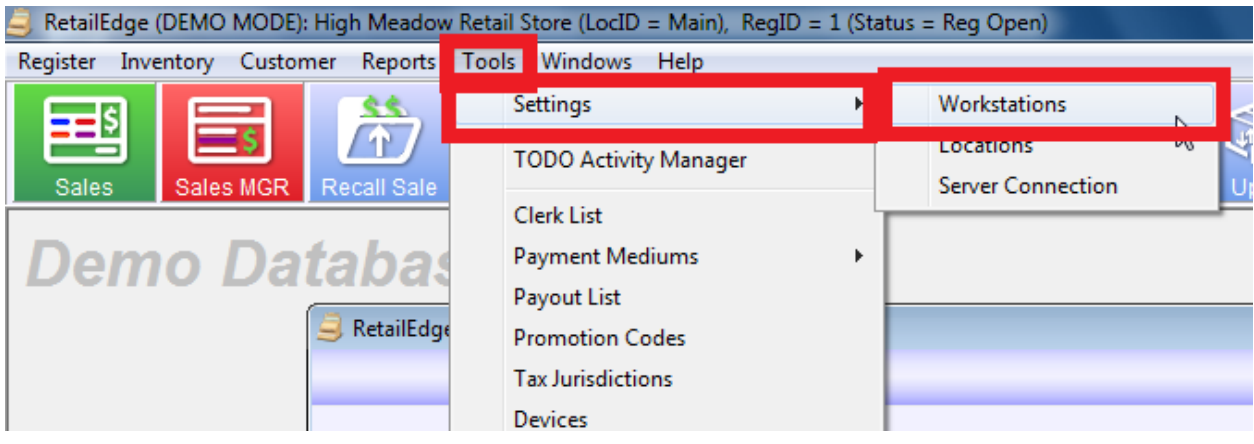

2. In the Workstations List, click on Main / Register 1 and click Modify

| G Workstations  | s List       |   |        |       | - • •                         |
|-----------------|--------------|---|--------|-------|-------------------------------|
| Location:       | Main         | • |        |       | dd                            |
|                 |              |   |        |       | <mark>⊮</mark> <u>M</u> odify |
| Main            | Register 1   | 1 | Yes No | o No  | 🔎 Find (F4)                   |
| Main            | Register 3   | 3 | No N/  | A N/A | Delete                        |
|                 |              |   |        |       | Set Filter                    |
|                 |              |   |        |       | Filter File                   |
|                 |              |   |        |       | E <u>x</u> it                 |
|                 |              |   |        |       |                               |
|                 |              |   |        |       |                               |
|                 |              |   |        |       |                               |
|                 |              |   |        |       |                               |
| •               |              |   |        | •     |                               |
| Record Count fo | r "Main": 3. |   |        |       |                               |

PIONEERPOS, StealthTouch, CarisTouch, AstrixTouch, CyprusTouch, ST-EP4, DASH are trademarks of PioneerPOS Solution, Inc. All other trademarks are the property of their respective owners. Instructions confirmed working at time of writing, PioneerPOS is not responsible for any changes or updates that may affect the installation procedures for any of these products.

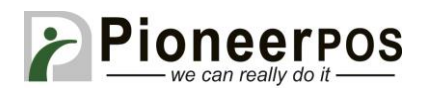

3. Go to the **Receipt Printer 1** tab and choose **Tape Style – Serial Via Windows Printer Driver**. Choose the appropriate Printer and Device Name.

| Receipt Printer 1 Se    | ttings               |              |           |  |  |      |   |     |
|-------------------------|----------------------|--------------|-----------|--|--|------|---|-----|
| No Receipt Pr           | inter                |              |           |  |  |      |   |     |
| Eull Page - Wi          | ndows Printe         | er           |           |  |  |      |   |     |
| Printer N <u>a</u> me   |                      |              |           |  |  |      |   |     |
| ) Tape Style - <u>V</u> | <u>V</u> indows Prin | ter          |           |  |  |      |   |     |
| Printer Name            | EPSON B              | A-T500IIPP   | Receipt   |  |  |      | Ŧ |     |
| Device Name             | Epson Th             | /I-T88       |           |  |  |      | Ŧ | j   |
| Paper Name:             | Roll Pape            | er 80 x 297  | mm        |  |  |      | Ŧ | i l |
| Tape Style - S          | erial Port           |              |           |  |  |      |   |     |
| Serial/COM:             | COM 2                |              |           |  |  |      | Ŧ |     |
| Device Name             | Epson TM             | 1-T88        |           |  |  |      | - |     |
| Tape Style - S          | erial Via Win        | dows Print   | er Driver |  |  |      |   |     |
| Printer Name            | EPSON B              | A-T500IIPP   | Receipt   |  |  |      | • | 1   |
| Device Name             | : Epson TM           | 1-T88        |           |  |  |      | • | í l |
| (1) Tape Style - S      | enar via opo         | JS Receipt   | Printer   |  |  |      |   |     |
| OPOS ID:                | OPOS.PO              | SPrinter     |           |  |  | <br> |   | 1   |
| OPOS Name:              | TM-T88II             |              |           |  |  |      |   | i l |
| Tana Shila Drinta       | Turne for De         | esisting De  | - inter   |  |  |      |   |     |
| Tape Style Printer      | Type for Re          | printing Ref | ceipts.   |  |  |      |   |     |

PIONEERPOS, StealthTouch, CarisTouch, AstrixTouch, CyprusTouch, ST-EP4, DASH are trademarks of PioneerPOS Solution, Inc. All other trademarks are the property of their respective owners. Instructions confirmed working at time of writing, PioneerPOS is not responsible for any changes or updates that may affect the installation procedures for any of these products.

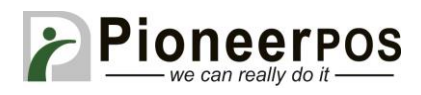

## **Cash Drawer and Customer Display Setup**

1. Go to the Cash Drawer tab and choose Driven by Receipt Printer

| Credit Card (1 | of 2) Credit Car    | d (2 of 2) Repo | ts Statements     | Labels (1 of 2) | Labels (2 of 2) | Das  |             | ation  | Misc  |
|----------------|---------------------|-----------------|-------------------|-----------------|-----------------|------|-------------|--------|-------|
| General Info   | Receipt Printer 1   | Receipt Options | Receipt Printer 2 | Receipt Options | 2 Receipt Mess  | sage | Cash Drawer | isplay | Scale |
|                |                     |                 |                   |                 |                 |      |             |        |       |
| -Cash Dra      | wer Settings        |                 |                   |                 |                 |      |             |        |       |
| 0              |                     |                 |                   |                 |                 |      |             |        |       |
| Driv           | en by Receipt Print | er              |                   |                 |                 |      |             |        |       |
|                | en by neeelper mit  |                 |                   |                 |                 |      |             |        |       |
| U Ser          | arPort              |                 |                   |                 |                 |      |             |        |       |

2. Go to the **Display** tab and select the appropriate COM port (4 in example below). Choose **Logic Controls – PD3000 Pole** 

| Credit Card (1 | of 2)     | Credit Car  | d (2 of 2)                          | Reports    | Statem | ents | Labels (1 of                             | 2) | Labels (2 | 2 of 2) | Dashb | oard | Web In  | togration | Misc |
|----------------|-----------|-------------|-------------------------------------|------------|--------|------|------------------------------------------|----|-----------|---------|-------|------|---------|-----------|------|
| General Info   | Receip    | t Printer 1 | Printer 1 Receipt Options 1 Receipt |            |        |      | Printer 2 Receipt Options 2 Receipt Mess |    |           |         |       | Cash | Display | cale      |      |
|                |           |             |                                     |            |        |      |                                          |    |           |         |       |      |         |           |      |
| Display S      | ettings   |             |                                     |            |        |      |                                          |    |           |         |       |      |         |           |      |
| O No I         | Display   |             |                                     |            |        |      |                                          |    |           |         |       |      |         |           |      |
| Series         | ial Port  |             |                                     |            |        |      |                                          |    |           |         |       |      |         |           |      |
| Se             | rial/COM- | COM 4       |                                     |            |        |      |                                          |    |           |         |       |      |         |           | 1    |
|                |           |             |                                     |            | -      |      |                                          |    |           |         |       |      |         |           |      |
| De             | vice Nam  | e: Logic (  | Controls - P                        | D3000 Pole | •      |      |                                          |    |           |         |       |      |         | •         |      |
|                |           |             |                                     |            |        |      |                                          |    |           |         |       |      |         |           |      |
| Dei            | ator Nam  | ~ [         |                                     |            |        |      |                                          |    |           |         |       |      |         | _         | n    |

Click on the Save button to save your changes.

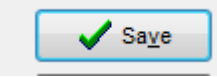